## 容量市場システムマニュアル

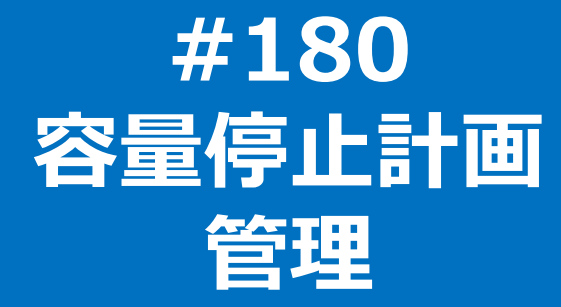

### 目次

| 1章 容量停止計画管理について  | 1  |
|------------------|----|
| (1)容量停止計画のシステム操作 | 1  |
| 2章 容量停止計画の照会     | 2  |
| (1)照会手順          | 2  |
| (2)容量停止計画の照会     | 5  |
| 3章 容量停止計画の取下げ    | 6  |
| (1)取下げ手順         | 6  |
| (2)容量停止計画の取下げ    | 8  |
| 4章 容量停止計画の取消     | 14 |
| (1)取消手順          | 14 |
| (2)容量停止計画の取消     | 16 |
| 変更履歴             | 22 |
|                  |    |

## 1章 容量停止計画管理について

(1)容量停止計画のシステム操作

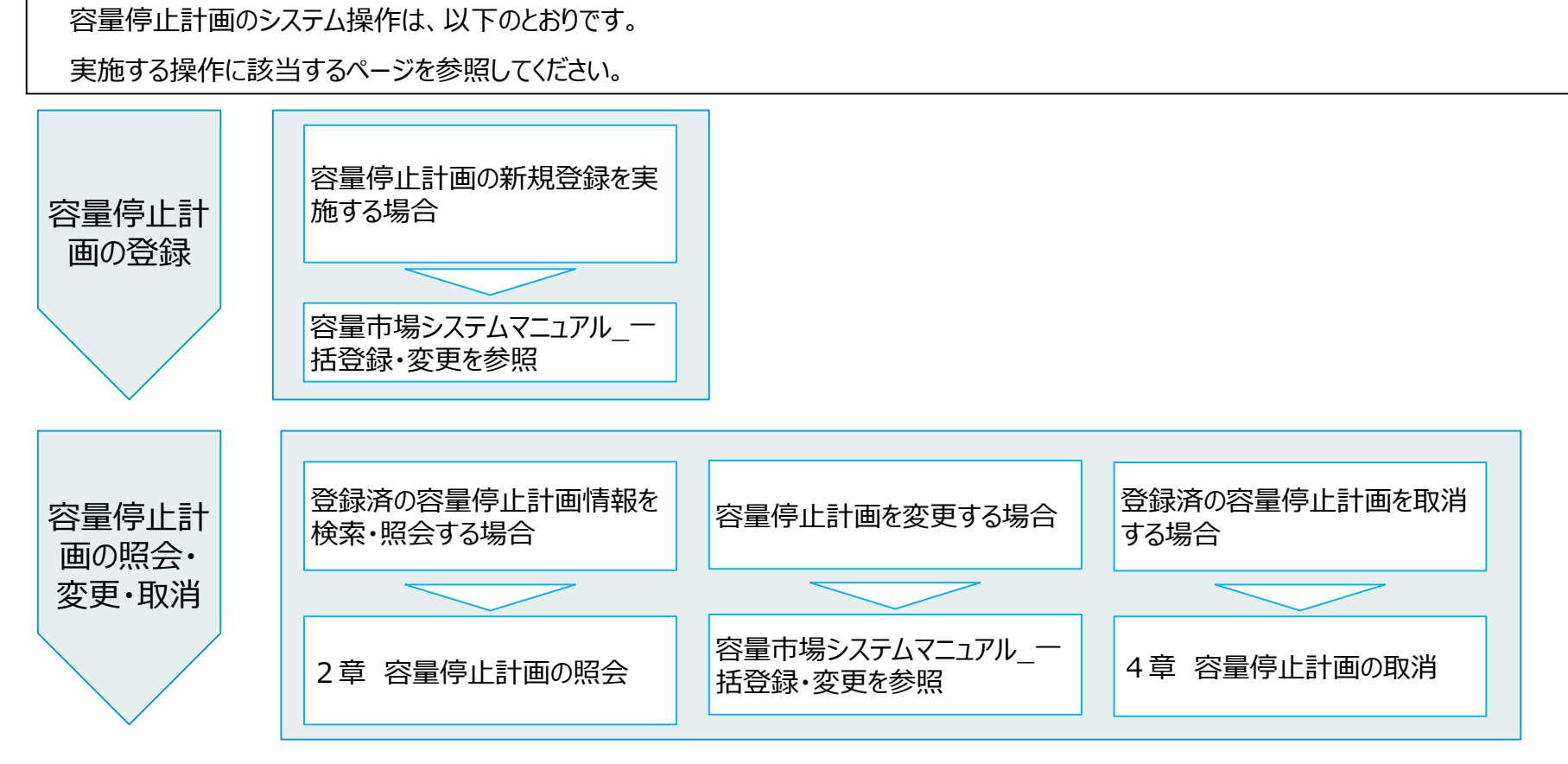

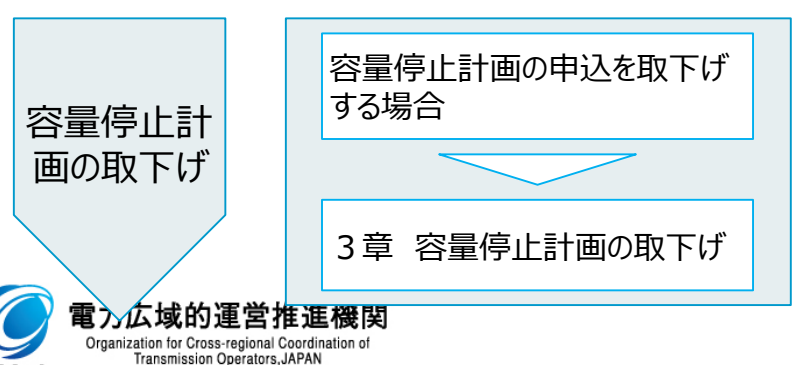

оссто

#### 1

### (1) 照会手順

登録されている容量停止計画の照会を行います。

# [容量停止計画]のリンク画面の[容量停止計画管理]をクリック、 または、画面左上部のメニューから、[容量停止計画管理]をクリックしてください。

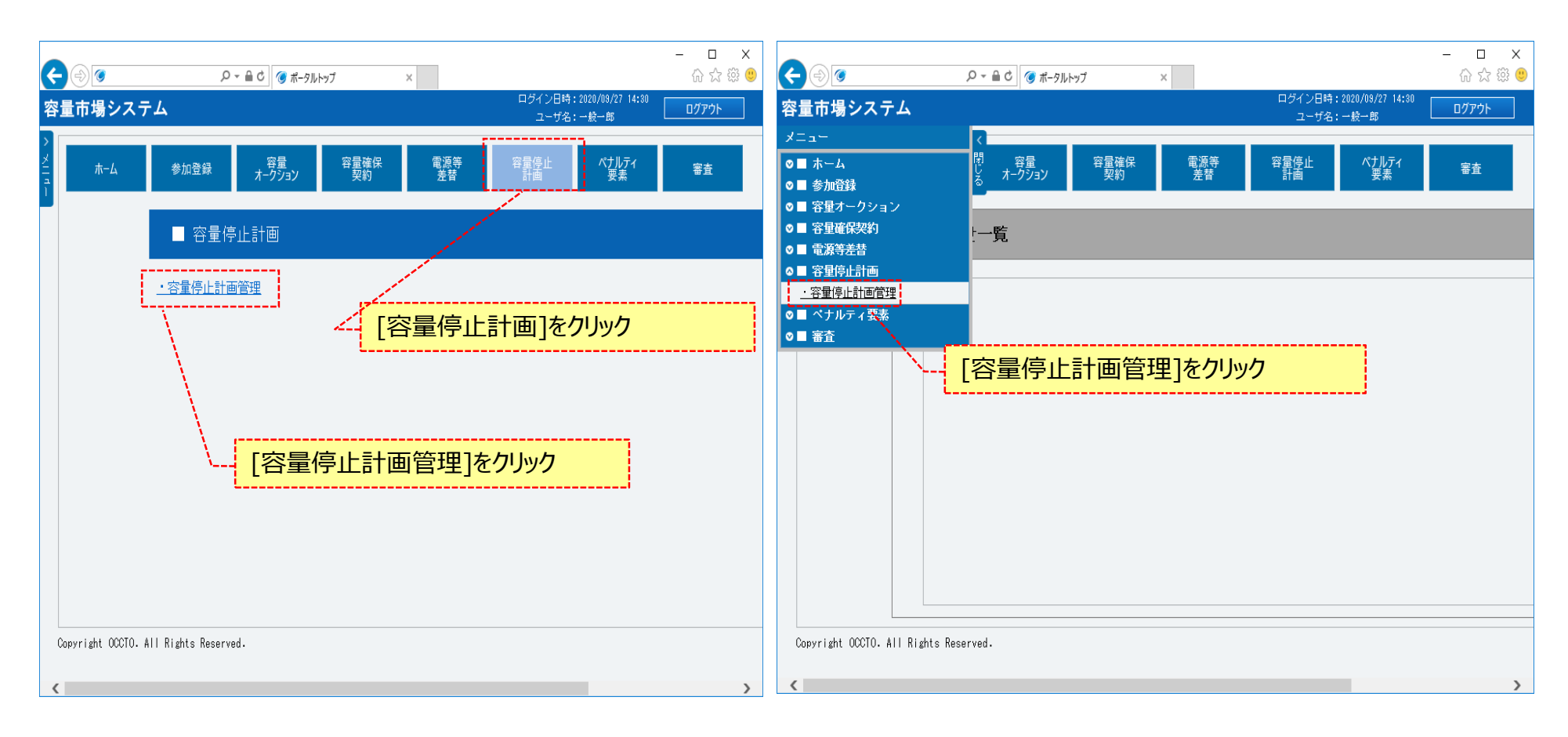

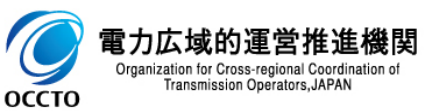

#### (1) 照会手順

②容量停止計画一覧画面が表示されます。「容量市場システムマニュアル」容量停止計画管理」別冊」を確認の上、対象の検索条件を入力してください。

検索条件を入力した後、[検索]をクリックしてください。

容量停止計画設定CSVをダウンロードする場合、[設定用CSV出力]をクリックしてください。

出力されるCSVファイルの内容については、「容量市場システムマニュアル\_別冊\_ファイル項目一覧」の容量停止計画設定CSVを参照してください。

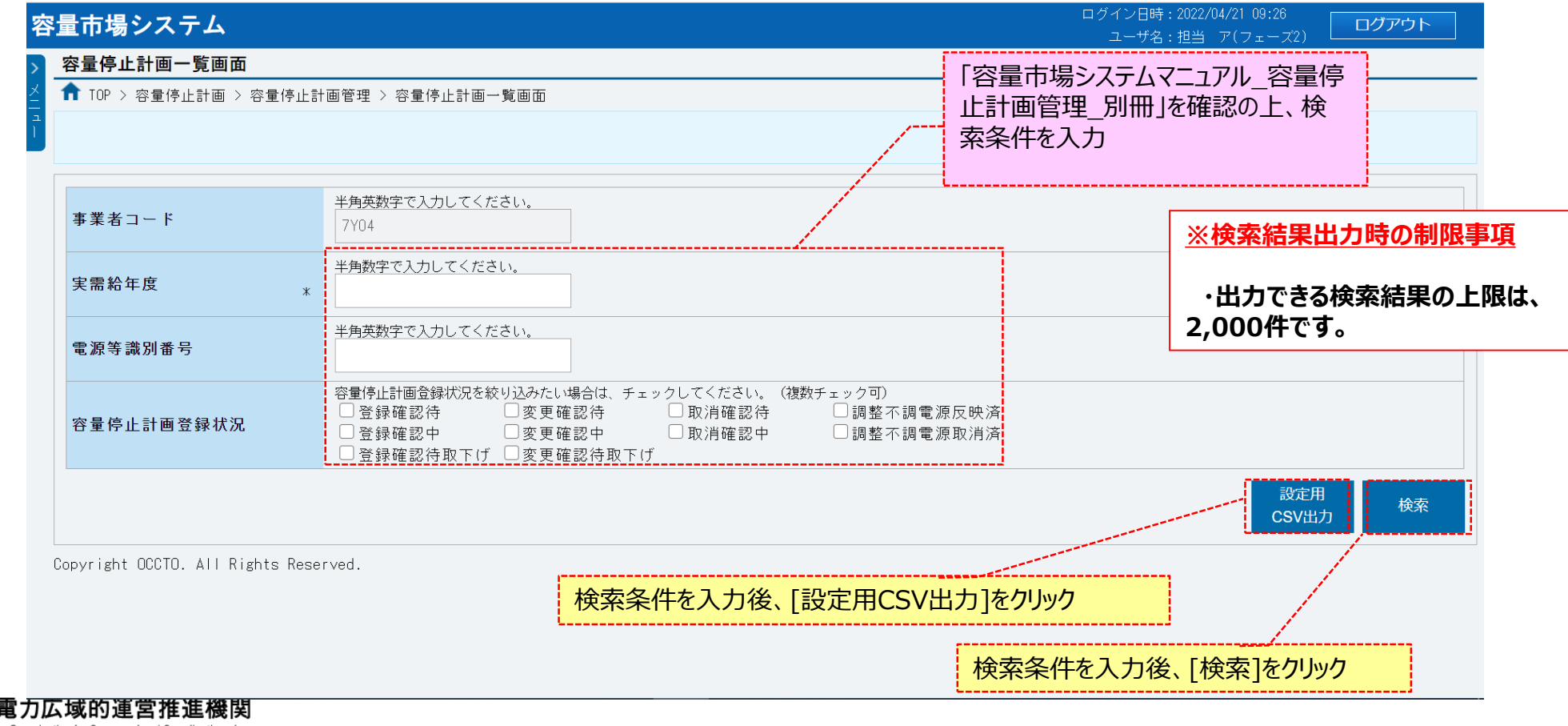

Organization for Cross-regional Coordination of Transmission Operators, JAPAN

#### (1) 照会手順

③確認ダイアログが表示されます。 容量停止計画情報設定用CSV出力をする場合、[OK]をクリックしてください。 容量停止計画情報設定用CSV出力をキャンセルする場合、[キャンセル]をクリックしてください。

| 量市場システム              |                                          |                                  | ロクイン日時:2022/04/21 10:29<br>ユーザ名:担当 ア(フェース2) |
|----------------------|------------------------------------------|----------------------------------|---------------------------------------------|
| 容量停止計画一覧画面           |                                          |                                  |                                             |
| n TOP > 容量停止計画 > 容量停 | 止計画管理 > 容量停止計画一覧画面                       |                                  |                                             |
|                      |                                          |                                  |                                             |
|                      |                                          |                                  |                                             |
| ± ₩ ¥ _ 18           | 半角英数字で入力してください。                          |                                  |                                             |
| 事業者コート               | 7Y04                                     |                                  |                                             |
| 宝雫絵在商                | 半角数字で入力してください。                           | 容量市場システム                         |                                             |
| 大而和牛皮                | * 2024                                   | 容量停止計画情報設定用CSVの出力を行い             |                                             |
| 電源等識別番号              | 半角英数字で入力してください。                          | ます。よろしいですか。<br>】                 |                                             |
|                      |                                          |                                  |                                             |
| 승민중나라고 광성사회          | □ 容量停止計画登録状況を絞り込みたい<br>□ □ 登録確認待 □ □ 変更確 | <sup>場</sup> OK キャンセル<br>語 )源反映済 |                                             |
| 谷重停止計画登録状况           | □登録確認中 □変更確                              | ]]                               |                                             |
|                      |                                          | 560 TT AX 1 1 7                  |                                             |
|                      |                                          |                                  | 設定用<br>CSV出力 検索                             |
|                      |                                          | [OK]をクリック                        |                                             |

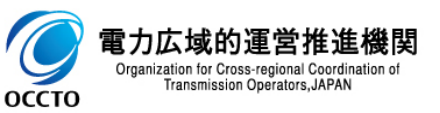

### (2)容量停止計画の照会

①(1)②の検索条件で検索すると、容量停止計画一覧に容量停止計画の検索結果が表示されます。

| 19/2 11-9         19/2 14-9         19/2 14-9         19/2 14-9         19/2 14-9         19/2 14-9         19/2 14-9         19/2 14-9         19/2 14-9         19/2 14-9         19/2 14-9         19/2 14-9         19/2 14-9         19/2 14-9         19/2 14-9         19/2 14-9         19/2 14-9         19/2 14-9         19/2 14-9         19/2 14-9         19/2 14-9         19/2 14-9         19/2 14-9         19/2 14-9         19/2 14-9         19/2 14-9         19/2 14-9         19/2 14-9         19/2 14-9         19/2 14-9         19/2 14-9         19/2 14-9         19/2 14-9         19/2 14-9         19/2 14-9         19/2 14-9         19/2 14-9         19/2 14-9         19/2 14-9         19/2 14-9         19/2 14-9         19/2 14-9         19/2 14-9         19/2 14-9         19/2 14-9         19/2 14-9         19/2 14-9         19/2 14-9         19/2 14-9         19/2 14-9         19/2 14-9         19/2 14-9         19/2 14-9         19/2 14-9         19/2 14-9         19/2 14-9         19/2 14-9         19/2 14-9         19/2 14-9         19/2 14-9         19/2 14-9         19/2 14-9         19/2 14-9         19/2 14-9         19/2 14-9         19/2 14-9         19/2 14-9         19/2 14-9         19/2 14-9         19/2 14-9         19/2 14-9         19/2 14-9         19/2 14-9         19/2 14-9         19/2 14-9 <t< th=""><th></th><th>バステム</th><th></th><th></th><th></th><th></th><th></th><th></th><th>ロクイン日時:20<br/>ユー<mark>ザ名:担</mark></th><th>22/04/21 10:29<br/>当 ア(フェーズ<u>2)</u></th><th>ניתפם</th></t<>                                                                                                    |                  | バステム                            |                  |                                               |                                                                |                                           |                                          |                     | ロクイン日時:20<br>ユー <mark>ザ名:担</mark>                | 22/04/21 10:29<br>当 ア(フェーズ <u>2)</u> | ניתפם                  |
|----------------------------------------------------------------------------------------------------|------------------|---------------------------------|------------------|-----------------------------------------------|----------------------------------------------------------------|-------------------------------------------|------------------------------------------|---------------------|--------------------------------------------------|--------------------------------------|------------------------|
| 9) B B B C L 10 > 5 B B C L 10 > 5 B C L 10 + 5 B C L 10 + 5 | 量停止部             | +画一覧画面                          |                  |                                               |                                                                |                                           |                                          |                     |                                                  |                                      |                        |
| ************************************                                                                                                    | TOP > 容          | ₽量停止計画 > 容量停                    | 止計画管理 > 容量       | 停止計画一覧画面                                      |                                                                |                                           |                                          |                     |                                                  |                                      |                        |
| ************************************                                                                                                    | 事業者コ・            | - F                             | 半角英数字でJ<br>7Y04  | 入力してください。                                     |                                                                |                                           |                                          |                     |                                                  |                                      |                        |
| ************************************                                                                                                    | 尾需給年)            | <b>皮</b>                        | 半角数字で入<br>* 2024 | カしてください。                                      |                                                                |                                           |                                          |                     |                                                  |                                      |                        |
|                                                                                                    | 【源等識)            | 別番号                             | 半角英数字で           | 入力してください。                                     |                                                                |                                           |                                          |                     |                                                  |                                      |                        |
| 2010 0000000000000000000000000000000000                                                                                                    | ≩ 停止‡            | 計画登録状況                          | 容量停止計画           | 登録状況を絞り込みたい<br>(待 ②変更確<br>中 ②変更確<br>特取下げ ◎変更確 | -<br>場合は、チェックしてください。(複数チ<br>『認待 □取消確認待<br>#認中 □取消確認中<br>#認存取下げ | ェック可)<br>- 調整不調電源反映済<br>- 調整不調電源取消済       |                                          |                     |                                                  |                                      |                        |
| Spitztiktikt – ft         24       C42F)       C42F (40,1 1 20) E80)       C       C                                                                                                    |                  |                                 |                  |                                               |                                                                |                                           |                                          |                     |                                                  | 設定用<br>CSV出力                         | 検索                     |
| 24         CERN         CERN         EXA         EXA <td>學量停止</td> <td>計画情報一覧</td> <td></td> <td></td> <td></td> <td></td> <td></td> <td></td> <td></td> <td></td> <td></td>                                                                                                    | 學量停止             | 計画情報一覧                          |                  |                                               |                                                                |                                           |                                          |                     |                                                  |                                      |                        |
| 文書作上計注目の         実着体点化         電音学品計算目の         業品体の目の         電音学品計算目の         業品体の目の         作業部プロ時、の         広葉受付書べ<br>(次)           0000000003         2024         000000023         2024         000000023         2024         000000023         2024         000000023         2024         000000023         2024         000000023         2024         000000023         2024         000000023         2024         000000023         2024         000000023         2024         111         2024/10/01 09:30         2024/12/30 12:00         123457890           000000023         2024         0000000234         PR3 電道7104 変通2         300000000000000000000000         PR3 電道7104 変通2         61111         2024/10/01 09:30         2024/12/30 12:00         123457890           000000023         2024         0000000234         PR3 電道7104 変通2         3000000000000000000000000000000000000                                                                                                    | - 2件(            | (全2件)                           |                  |                                               |                                                                | <<最初   <前へ                                | 1   次へ〉  最後〉〉                            |                     |                                                  |                                      |                        |
| 0000000000         2024         0000000023         2024         0000000023         2024         0000000023         2024         000000023         2024         0000000023         2024         000000000000000000000000000000000000                                                                                                    | 選                | 容量停止計画ID◆                       | 実需給年度 ♦          | 電源等識別番号 ♦                                     | 電源等の名称                                                         | ◆ 受電地点特定番号                                | ◆ 停止設備(号機単位の名称)                          | ● 系統コード(号機単<br>● 位) | ◆ 作業開始日時 ◆ 作業編                                   | 終了日時   広                             | 域受付番号                  |
| 0000000203         2024         Ph3,電源7Y04,変単2         330000000000000 Ph3,電源7Y04,変単2         61111         2024/10/01 09:30         2024/12/30 12:00         0987654321           2# (金2#)         <                                                                                                    |                  |                                 |                  |                                               |                                                                |                                           |                                          |                     |                                                  |                                      |                        |
| 2件 (全2件)<br>(《最初   〈前へ   1   次へ〉   最後〉)<br>取下げ   kp                                                                                                    |                  | 000000008<br>0000000203         | 2024<br>2024     | 0000006294<br>0000006294                      | Ph3_電源7Y04_変単2<br>Ph3_電源7Y04_変単2                               | 33000000000000000000000000000000000000    | 006 Ph3_電源7Y04_変単2<br>006 Ph3_電源7Y04_変単2 | 61111<br>61111      | 2024/01/01 09:30 2024/<br>2024/10/01 09:30 2024/ | 12/30 12:00 12<br>12/30 12:00 09     | 234567890<br>987654321 |
| RCF4/ RC                                                                                                    |                  | 000000008<br>0000000203         | 2024<br>2024     | 000006294                                     | Ph3_電源7Y04_変単2<br>Ph3_電源7Y04_変単2                               | 33000000000000000<br>33000000000000000000 | 006 Ph3_電源7Y04_変単2<br>006 Ph3_電源7Y04_変単2 | 61111<br>61111      | 2024/01/01 09:30 2024/<br>2024/10/01 09:30 2024/ | 09/30 12:00 12<br>12/30 12:00 09     | 234567890<br>187654321 |
|                                                                                                    | ))<br>)<br>- 2件( | 000000008<br>000000203<br>(全2件) | 2024<br>2024     | 000006294                                     | Ph3_電源7Y04_変単2<br>Ph3_電源7Y04_変単2                               | 33000000000000000000000000000000000000    | 006 Ph3.電源7Y04.変単2<br>006 Ph3.電源7Y04.変単2 | 61111<br>61111      | 2024/01/01 09:30 2024/<br>2024/10/01 09:30 2024/ | 09/30 12:00 12<br>12/30 12:00 99     | 34567890               |

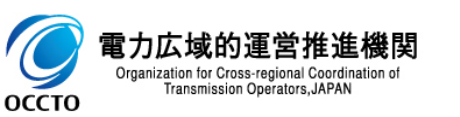

### (1) 取下げ手順

容量停止計画の取下げを行います。

#### [容量停止計画]のリンク画面の[容量停止計画管理]をクリック、 または、画面左上部のメニューから、[容量停止計画管理]をクリックしてください。

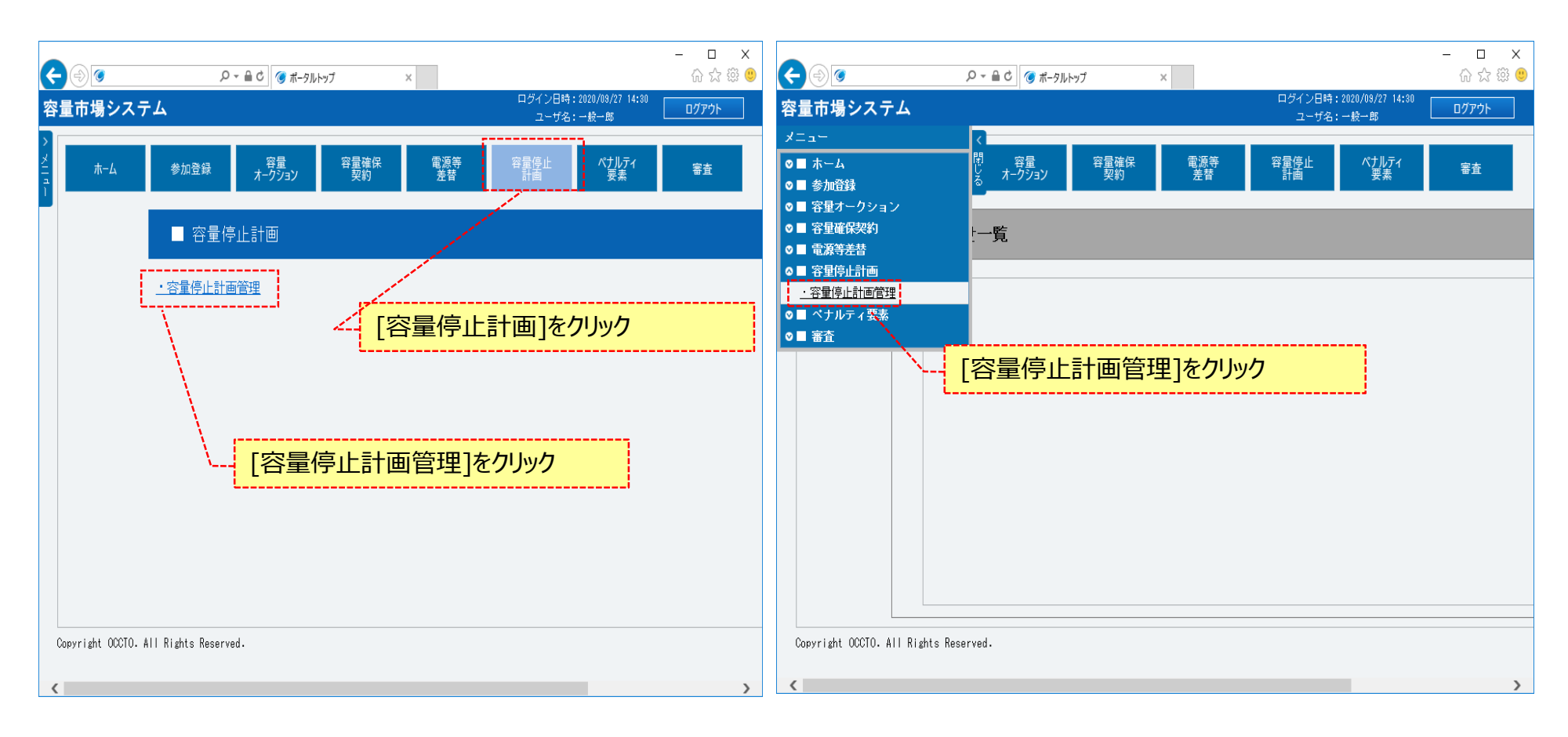

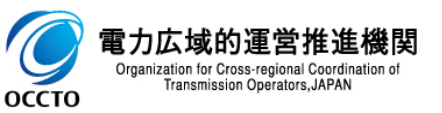

### (1) 取下げ手順

②容量停止計画一覧画面が表示されます。「容量市場システムマニュアル」容量停止計画管理」別冊」を確認の上、対象の検索条件を入力してください。

検索条件を入力した後、[検索]をクリックしてください。

| 容量市場システム                            |                                                                                                    | ロクイン日時:2022/04/25 19:41<br>ユーザ条:相当、ア(フォープ2)                                                                      |
|-------------------------------------|----------------------------------------------------------------------------------------------------|----------------------------------------------------------------------------------------------------|
| 容量停止計画一覧画面<br>↑ TOP > 容量停止計画 > 容量停止 | 計画管理 > 容量停止計画一覧画面                                                                                                    | 「容量市場システムマニュアル_容量停<br>止計画管理_別冊」を確認の上、検<br>索条件を入力                                                                 |
| 事業者コード                              | 半角英数字で入力してください。       7Y02                                                                                                    |                                                                                                    |
| 実需給年度 *                             |                                                                                                    |                                                                                                    |
| 電源等識別番号                             | 半角英数字で入力してください。                                                                                                    |                                                                                                    |
| 容量停止計画登録状況                          | 容量停止計画登録状況を絞り込みたい場合は、チェックしてください。(複数チェック可)<br>□登録確認待  □変更確認待  □取消確認待  □調整不調電源反映済<br>□登録確認中  □変更確認中  □取消確認中  □調整不調電源取消済<br>□登録確認待取下げ □変更確認待取下げ |                                                                                                    |
|                                     | L                                                                                                    | 設定用<br>CSV出力                                                                                                    |
| Copyright OCCTO. All Rights Res     | erved.                                                                                                    | and the second second second second second second second second second second second second second second second |
|                                     | 検索                                                                                                    | <件を入力後、[検索]をクリック                                                                                                 |

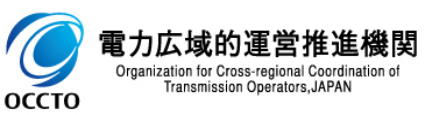

### (2)容量停止計画の取下げ

①(1)②の検索条件で検索すると、容量停止計画一覧に容量停止計画の検索結果が表示されます。

| 量市場シ         | マテム                |                                   |                                                                  |                |                 |                        |                |    |                      | ログイン日時<br>ユーザ名     | :2022/04/25 19:41<br>:担当 ア(フェーズ2) | ログアウト        |
|--------------|--------------------|-----------------------------------|------------------------------------------------------------------|----------------|-----------------|------------------------|----------------|----|----------------------|--------------------|-----------------------------------|--------------|
| 容量停止計        | 一覧画面               |                                   |                                                                  |                |                 |                        |                |    |                      |                    |                                   |              |
| ✿ TOP > 容    | 量停止計画 > 容量停        | 止計画管理 > 容                         | 量停止計画一覧画面                                                        |                |                 |                        |                |    |                      |                    |                                   |              |
|              |                    |                                   |                                                                  |                |                 |                        |                |    |                      |                    |                                   |              |
| -            |                    |                                   |                                                                  |                |                 |                        |                |    |                      |                    |                                   |              |
| 事業者コー        | - F                | 半角英数字1<br>7Y02                    | で入力してください。                                                       |                |                 |                        |                |    |                      |                    |                                   |              |
| 実需給年度        | ŧ                  | 半角数字で<br>* 2036                   | 入力してください。                                                        |                |                 |                        |                |    |                      |                    |                                   |              |
| 電源等識別        | 前番号                | 半角英数字1                            | で入力してください。                                                       |                |                 |                        |                |    |                      |                    |                                   |              |
| 容量停止計        | 十画登録状況             | 容量停止計画<br>● 登録確<br>■ 登録確<br>■ 登録確 | 新登録状況を絞り込みたは     認待     愛更     認中     愛更     認待取下げ     愛更     愛更 |                | 。(複数チェック可)<br>特 | 央济<br>肖济               |                |    |                      |                    |                                   |              |
|              |                    |                                   |                                                                  |                |                 |                        |                |    |                      |                    | 設定用<br>CSV出力                      | 検索           |
| 容量停止調        | 計画情報一覧             |                                   |                                                                  |                |                 |                        |                |    |                      |                    |                                   |              |
| 1 - 1件(      | 全1件)               |                                   |                                                                  |                |                 | <<最初   <前へ             | 1   次へ>   最後>> |    |                      |                    |                                   |              |
| ■選<br>択      | 容量停止計画1D ¢         | 実需給年度 🛊                           | 電源等識別番号(                                                         | 電源等の名称         | ٠               | 受電地点特定番号               | ♦ 停止設備(号機単位の名  | 称) | ◆<br>系統コード(号機単<br>位) | ◆ 作業開始日時 ◆ 作       | 業終了日時 ◆ 広                         | 试受付番号        |
| 0            | 000000708          | 2036                              | 0000009134                                                       | Ph3_電源7Y02_安定1 |                 | 3300000000000000000000 | 0007 1号機       |    | 11111                | 3333/05/01 09:20 3 | 333/06/01 23:20 確                 | 認用2020/11/10 |
|              |                    |                                   |                                                                  |                |                 |                        |                |    |                      |                    |                                   |              |
|              |                    |                                   |                                                                  |                |                 |                        |                |    |                      |                    |                                   |              |
|              |                    |                                   |                                                                  |                |                 |                        |                |    |                      |                    |                                   |              |
|              |                    |                                   |                                                                  |                |                 |                        |                |    |                      |                    |                                   |              |
|              |                    |                                   |                                                                  |                |                 |                        |                |    |                      |                    |                                   |              |
|              |                    |                                   |                                                                  |                |                 |                        |                |    |                      |                    |                                   |              |
|              |                    |                                   |                                                                  |                |                 |                        |                |    |                      |                    |                                   |              |
|              |                    |                                   |                                                                  |                |                 |                        |                |    |                      |                    |                                   |              |
|              |                    |                                   |                                                                  |                |                 |                        |                |    |                      |                    |                                   |              |
| 1 - 1/4 (    | 全1件)               |                                   |                                                                  |                |                 | 〈〈最初 〈前へ               | 1 次へ〉 最後>>     |    |                      |                    |                                   |              |
|              |                    |                                   |                                                                  |                |                 |                        |                |    |                      |                    | 取下げ                               | 取消           |
| Copyright OC | CCTO. All Rights R | Reserved.                         |                                                                  |                |                 |                        |                |    |                      |                    |                                   |              |

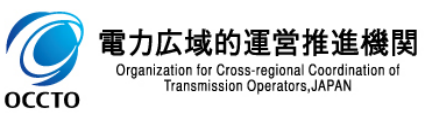

### (2)容量停止計画の取下げ

② (2)①の検索結果 容量停止計画一覧の容量停止計画登録状況が「登録確認待」、「変更確認待」、「取消確認待」以外の場合、取下げの手 続きをすることはできません。

| 容 | 量市場システム        |      |            |           |     |                  |                |       |                                                | ログイン<br>ユー                      | /日時:2022/04/25<br>-ザ名:担当 ア(フ | 19:57<br>ェーズ2)            | ログアウト        |
|---|----------------|------|------------|-----------|-----|------------------|----------------|-------|------------------------------------------------|---------------------------------|------------------------------|---------------------------|--------------|
| > | 容量停止計画一覧画      | 面面   |            |           |     |                  |                |       |                                                |                                 |                              |                           |              |
| ž | ✿ TOP > 容量停止計画 | 」> 容 | 量停止計画管     | 管理 > 容量停」 | L計回 | 回一覧画面            |                |       |                                                |                                 |                              |                           |              |
| 1 |                |      |            |           |     |                  |                |       |                                                |                                 |                              |                           |              |
|   |                |      |            |           |     |                  |                |       |                                                |                                 |                              |                           |              |
|   |                |      |            |           |     |                  |                |       |                                                |                                 |                              |                           |              |
|   | 容量停止計画情報一覽     | 覧    |            |           |     |                  |                |       |                                                |                                 |                              |                           |              |
|   |                |      |            |           |     |                  |                |       |                                                |                                 |                              |                           |              |
|   | 1 - 1件(全1件)    |      |            |           |     | 〈〈最              | 初   〈前へ        | 1   2 | 欠へ〉   最後〉〉                                     |                                 |                              |                           |              |
|   | 称)             | \$   | 系統コー<br>位) | ド(号機単     | ¢   | 作業開始日時 🔶         | 作業終了日時         | \$ D  | <b>达域受付番号</b>                                  | ¢                               | 出力可能容量                       | ◆<br><sup></sup> 谷量1<br>況 | 停止計画登録状<br>◆ |
|   |                |      | 11111      |           |     | 3333/05/01 09:20 | 3333/06/01 23: | 20 8  | 隺認用2020/11/10                                  |                                 | 30,000                       | 登録                        | 確認待          |
|   |                |      |            |           |     |                  |                |       |                                                |                                 |                              |                           |              |
|   |                |      |            |           |     |                  |                |       | 容量停止計画登録<br>待」、「変更確認待」<br>以外の場合、取下り<br>はできません。 | は状況が「蚤」、「取消の<br>」、「取消の<br>ずの手続き | 登録確認<br>崔認待」<br>をすること        |                           |              |
|   |                |      |            |           |     |                  |                |       |                                                |                                 |                              |                           |              |

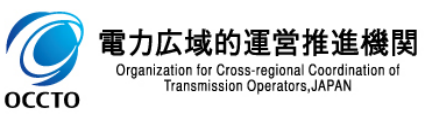

### (2)容量停止計画の取下げ

③(2)①の検索結果容量停止計画一覧から、対象の容量停止計画の[選択]にチェックを入れてください。

| 古いしまして       |                                                                                                    |                                                                                                    |                                                                                                    |                                                                                                    |                                                         | ユーザ名:打                                                                                                    | 当 ア(フェー                                                                  | ズ2) <b>ロクアウト</b>                                                                                                    |
|--------------|----------------------------------------------------------------------------------------------------|----------------------------------------------------------------------------------------------------|----------------------------------------------------------------------------------------------------|----------------------------------------------------------------------------------------------------|---------------------------------------------------------|----------------------------------------------------------------------------------------------------|--------------------------------------------------------------------------|----------------------------------------------------------------------------------------------------|
| <b>宁止</b> 計世 | 回一覧画面                                                                                                    |                                                                                                    |                                                                                                    |                                                                                                    |                                                         |                                                                                                    |                                                                          |                                                                                                    |
| P > 容量(      | 停止計画 > 容量停」                                                                                                    | 上計画管理 > 容1                                                                                                    | <b>赴停止計画一覧画面</b>                                                                                           |                                                                                                    |                                                         |                                                                                                    |                                                                          |                                                                                                    |
|              |                                                                                                    |                                                                                                    |                                                                                                    |                                                                                                    |                                                         |                                                                                                    |                                                                          |                                                                                                    |
| 信停止計画        | 画情報一覧                                                                                                    |                                                                                                    |                                                                                                    |                                                                                                    |                                                         |                                                                                                    |                                                                          |                                                                                                    |
| 1件(全1        | 1件)                                                                                                    |                                                                                                    |                                                                                                    | <<最初   <前へ   1   次へ>   最後>>                                                                                                    |                                                         |                                                                                                    |                                                                          |                                                                                                    |
| 容            | 『量停止計画ID ♦                                                                                                    | 実需給年度 🕈                                                                                                    | 電源等識別番号 ♦                                                                                                  | 電源等の名称                                                                                                    | \$                                                      | 受電地点特定番号                                                                                                    | ≱ 停止設備                                                                   | (号機単位の名称)                                                                                                    |
| 00           | 00000708                                                                                                    | 2036                                                                                                    | 0000009134                                                                                                 | Ph3_電源7Y02_安定1                                                                                                    | 3                                                       | 330000000000000000000000000000000000000                                                                                                    | 7 1号機                                                                    |                                                                                                    |
|              | ·                                                                                                    |                                                                                                    |                                                                                                    |                                                                                                    |                                                         |                                                                                                    |                                                                          |                                                                                                    |
| À            | 対象情報 (複数)                                                                                                    | 報にチェックを<br>選択可)                                                                                                    | えれる                                                                                                    |                                                                                                    |                                                         |                                                                                                    |                                                                          |                                                                                                    |
|              |                                                                                                    |                                                                                                    |                                                                                                    |                                                                                                    |                                                         |                                                                                                    |                                                                          |                                                                                                    |
|              |                                                                                                    |                                                                                                    |                                                                                                    |                                                                                                    |                                                         |                                                                                                    |                                                                          |                                                                                                    |
|              |                                                                                                    |                                                                                                    |                                                                                                    |                                                                                                    |                                                         |                                                                                                    |                                                                          |                                                                                                    |
|              | <ul> <li>&gt; 容量</li> <li>停止計Ⅰ</li> <li>1件(全</li> <li>1</li> <li>1</li> <li>4</li> <li>4</li>     &lt;</ul> | ? > 容量停止計画 > 容量停」          停止計画情報一覧         1件(全1件)         容量停止計画ID ◆         0000000708         対象情報         (複数: | > 容量停止計画 > 容量停止計画管理 > 容量停止計画管理 > 容量停止計画情報一覧 1件(全1件) 容量停止計画 ID ◆ 実需給年度 ◆ 0000000708 2036 対象情報(こチェックを(複数選択可) | <ul> <li>&gt; 容量停止計画 &gt; 容量停止計画管理 &gt; 容量停止計画一覧画面</li> <li>停止計画情報一覧</li> <li>1件(全1件)</li> <li>容量停止計画ID ◆ 実需給年度 ◆ 電源等識別番号 ◆<br/>0000000708 2036 000009134</li> <li>対象情報にチェックを入れる<br/>(複数選択可)</li> </ul> | > 容量停止計画 > 容量停止計画管理 > 容量停止計画一覧画面<br>停止計画情報一覧<br>1件(全1件) | > 容量停止計画 > 容量停止計画管理 > 容量停止計画一覧画面 停止計画情報一覧 1件 (全1件)  2日 (金石) (前へ 1 次へ) 最後>> 2日 (金石) (第八 1 次へ) 最後>> 2日 (金石) (第二) (金石) (第二) (1 次へ) 最後>> 2日 (金石) (1 次へ) 最後>> 2日 (金石) (1 次へ) 最後>> 2日 (1 次へ) 最後>> 2日 (1 次へ) (1 次へ) 最後>> 2日 (1 次へ) (1 次へ) (1 \chi) (1 \chi) ( | > 容量停止計画常理 > 容量停止計画管理 > 容量停止計画一覧画面<br>停止計画情報一覧          停止計画情報一覧       < | <ul> <li>&gt; 容量停止計画 &gt; 容量停止計画管理 &gt; 容量停止計画一覧画面</li> <li>停止計画情報一覧</li> <li>1件(全1件)</li> <li>容量停止計画 ID ◆ 実需給年度 ◆ 電源等源別番号 ◆ 電源等の名称</li> <li>● 愛電地点特定番号 ◆ 停止設備</li> <li>0000000708</li> <li>2038</li> <li>0000009134</li> <li>Ph3.電源7Y02_安定1</li> <li>3300000000000000000000000000000000000</li></ul> |

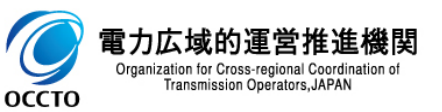

### (2)容量停止計画の取下げ

#### ④ [取下げ]をクリックしてください。

| )P > : | 計画→覧画面<br>奋量停止計画 > 奋量停 | - 止計画管理 > 容 | 量存止計画一戰画面   |                      |                                |                 |
|--------|------------------------|-------------|-------------|----------------------|--------------------------------|-----------------|
| 重停止    | 上計画情報→覧                |             |             |                      |                                |                 |
| 1件     | (全1件)                  |             |             | <<最初   <前へ   1   次へ> | 最後≫                            |                 |
| Ŧ      | 容量停止計画ID +             | 実需給年度 🕯     | ● 電源等識別番号 ♦ | 電源等の名称               | ◆ 受電地点特定番号                     | * 停止設備(号機単位の名称) |
|        | 000000708              | 2036        | 0000009134  | Ph3_電源7Y02_安定1       | 33 000 000 0000 000 000 000 00 | 07 1号機          |
|        |                        |             |             |                      |                                | [取下げ]をクリック      |
|        |                        |             |             |                      |                                |                 |
|        |                        |             |             |                      |                                |                 |
| 1件     | (全1件)                  |             |             | <<最初   <前へ   1   次へ〉 | 最後〉〉                           |                 |

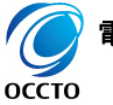

電力広域的運営推進機関 Organization for Cross-regional Coordination of Transmission Operators, JAPAN

### (2) 容量停止計画の取下げ

оссто

#### ④確認ダイアログが表示されます。

取下げの手続きをする場合、[OK]をクリックしてください。取下げの手続きをキャンセルする場合、[キャンセル]をクリックしてください。

| 포머뜨     | 計画一覧画面       |                 |            |                                                                                           | ב<br>                   | ー 5名:但当、アリフェーズの |     |
|---------|--------------|-----------------|------------|-------------------------------------------------------------------------------------------|-------------------------|-----------------|-----|
| TOP > 3 | 容量停止計画 > 容量停 | 止計画管理 > 容明      | 此停止計画一致画面  |                                                                                           |                         |                 |     |
|         |              |                 |            |                                                                                           |                         |                 |     |
|         |              |                 |            |                                                                                           |                         | CSV出力           | 検索  |
|         |              |                 |            |                                                                                           |                         |                 |     |
| 容重停止    | 計画情報一覧       |                 |            |                                                                                           |                         |                 |     |
| - 1件    | (全1件)        |                 |            | <<最初   <前へ   1   次へ>   最後>>                                                               |                         |                 |     |
| ■選<br>- | 容量停止計画ID +   | 実 <b>売給年度</b> 。 | 電源等識別番号 ♦  | 電源等の名称                                                                                    | ◆ 党電地点特定番号 ◆            | 停止設備(号機単位の名     | (4) |
| £<br>∕  | 000000708    | 2036            | 0000009134 | Pb3 委通7Y02 安定1                                                                            | 33000.0000000000.000007 | 1号機             |     |
|         |              |                 |            |                                                                                           |                         |                 |     |
|         |              |                 |            |                                                                                           | 、]をクリック<br>             |                 |     |
|         |              |                 |            | 宮堂市場システム<br>容量停止計画情報の取下げを行います。<br>よろしいですか。                                                | < <u>]</u> «ንካሣን        |                 |     |
|         |              |                 |            |                                                                                           | <u>ג]«יייייי</u>        |                 |     |
| - 1件    | (全1件)        |                 |            | <b>宮皇市場システム 宮皇市場システム 宮里停止計画情報の取下げを行います。</b> よろしいですか。 <b>OK OK マーンセル 〇K 〇K 〇K 〇K 〇K 〇K</b> | <u></u>                 |                 |     |
| - 114   | (全1件)        |                 |            | <b>宮皇市場システム 宮皇市場システム 宮里侍止計画情報の取下げを行います。 びK びK びK く</b> 祭初 <b>く</b> 第次                     | <u></u>                 | RFif            | 取2肖 |

### (2)容量停止計画の取下げ

#### ⑤取下げが完了した場合、その旨のメッセージが容量停止計画一覧画面の上部に出力されます。 容量停止計画一覧から取下げ対象が削除されていることを確認してください。

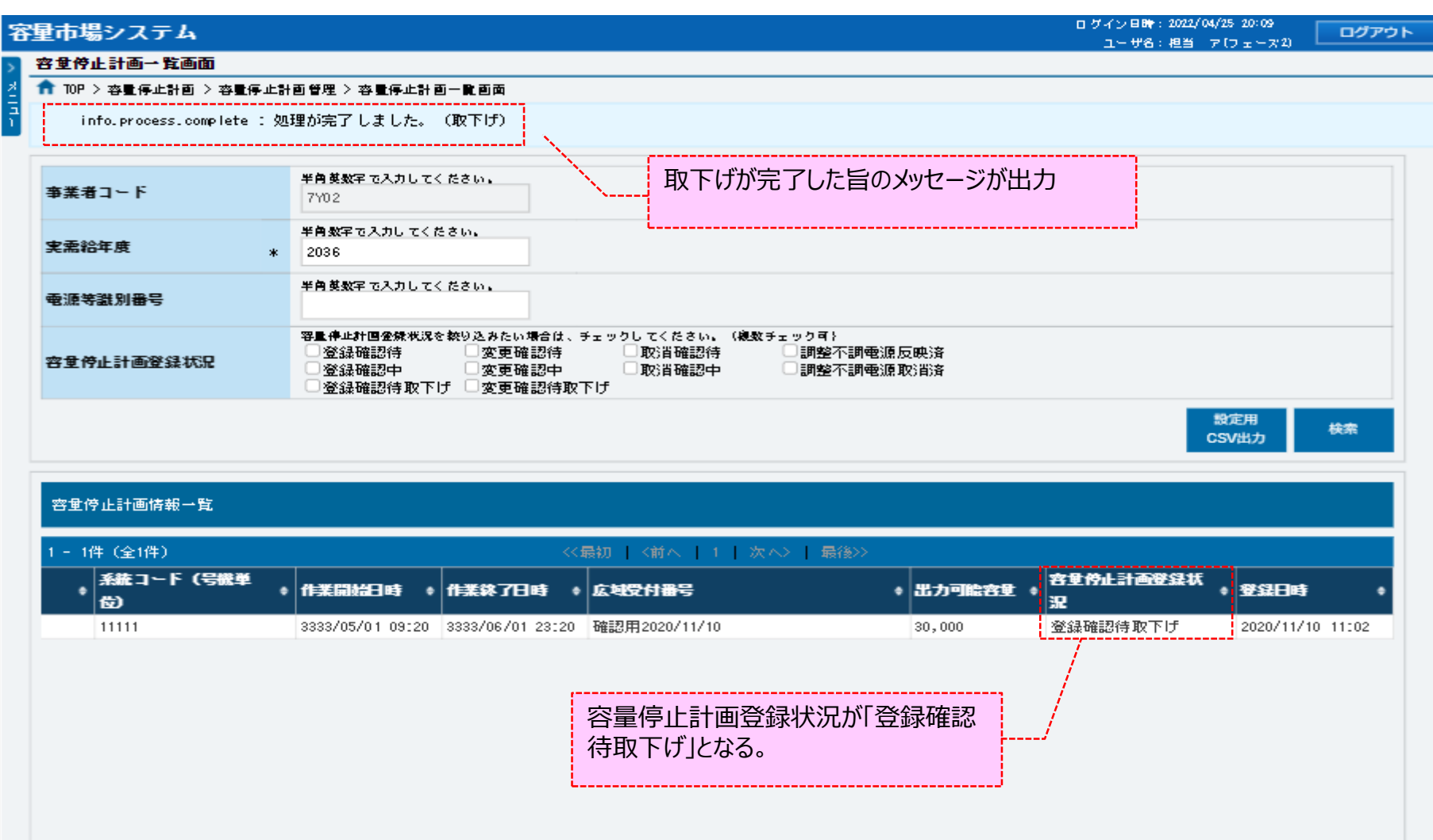

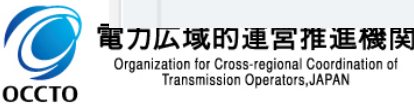

### (1)取消手順

容量停止計画の取消を行います。

#### [容量停止計画]のリンク画面の[容量停止計画管理]をクリック、 または、画面左上部のメニューから、[容量停止計画管理]をクリックしてください。

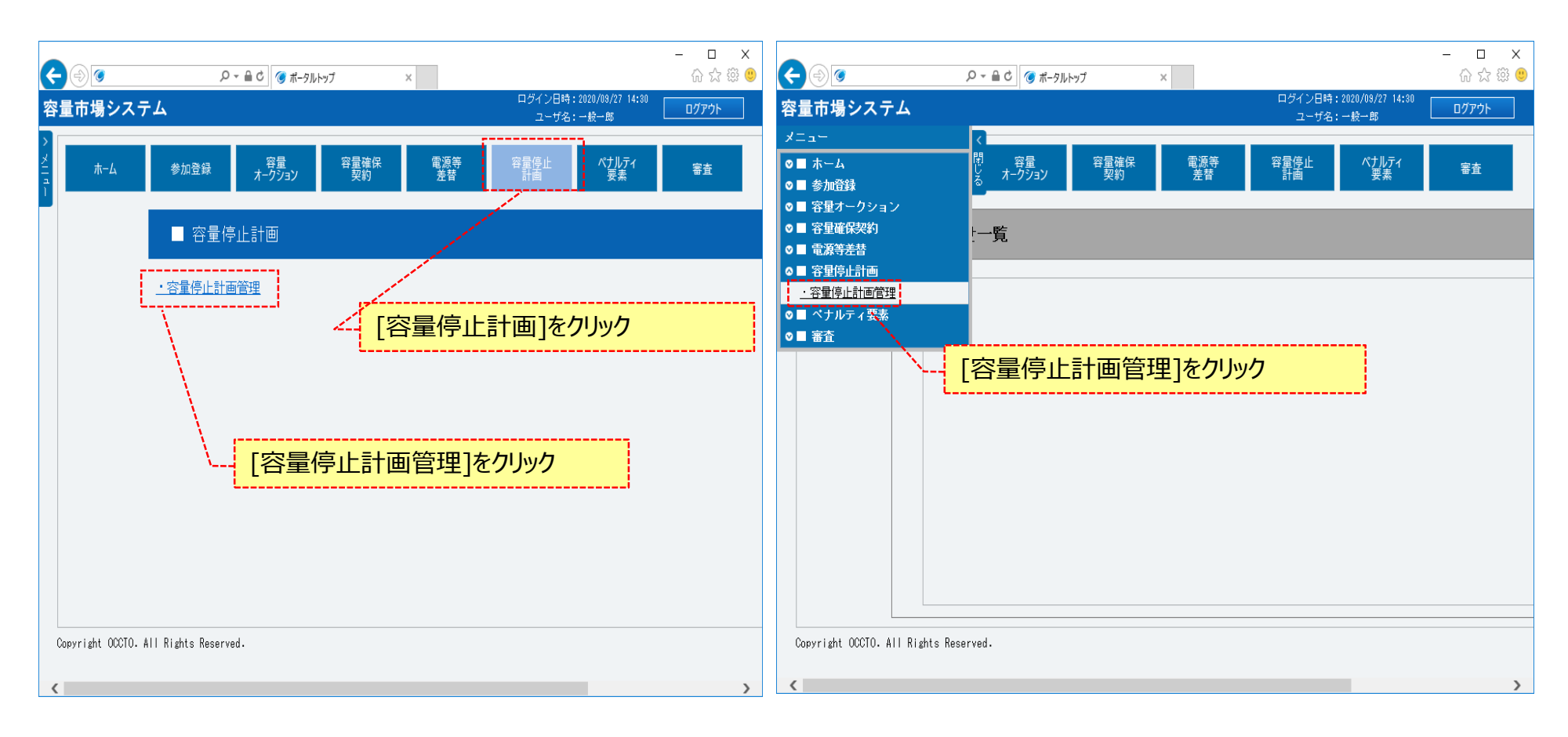

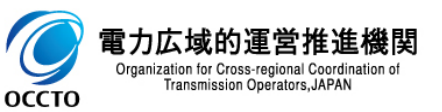

### (1)取消手順

②容量停止計画一覧画面が表示されます。「容量市場システムマニュアル」容量停止計画管理」別冊」を確認の上、対象の検索条件を入力してください。

は索条件を入力した後、「検索」をクリックレスください

検索条件を入力した後、[検索]をクリックしてください。

| 量市場システム                          |                                                                                                    | ログイン日時:2022/04/21 09:26<br>ユーザ名:担当 ア(フェーズ2) <b>ログアウト</b> |
|----------------------------------|----------------------------------------------------------------------------------------------------|----------------------------------------------------------|
| 容量停止計画一覧画面                       |                                                                                                    |                                                          |
| ▲ TOP > 容量停止計画 > 容量停止計画          | ·画管理 > 容量停止計画一覧画面                                                                                                    | 「容量市場システムマニュアル_容量停<br>止計画管理_別冊」を確認の上、検                   |
| 事業者コード                           | 半角英数字で入力してください。<br>7Y04                                                                                                    |                                                          |
| 実需給年度 *                          | 半角数字で入力してください。<br>                                                                                                    |                                                          |
| 電源等識別番号                          | 半角英数字で入力してください。                                                                                                    |                                                          |
| 容量停止計画登録状況                       | 容量停止計画登録状況を絞り込みたい場合は、チェックしてください。(複数チェック可)<br>登録確認待 変更確認待 即消確認待 調整不調電源反映済<br>登録確認中 変更確認中 即消確認中 調整不調電源取消済<br>登録確認待取下げ 変更確認待取下げ |                                                          |
|                                  | L                                                                                                    | 設定用<br>CSV出力                                             |
| Copyright OCCTO. All Rights Rese | rved.                                                                                                    |                                                          |
|                                  |                                                                                                    | 検索条件を入力後、[検索]をクリック                                       |

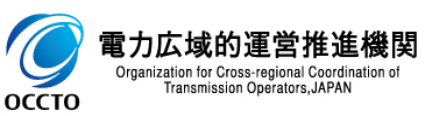

### (2)容量停止計画の取消

①(1)②の検索条件で検索すると、容量停止計画一覧に容量停止計画の検索結果が表示されます。

|              |                                        |                                                                                                    |                                                                                             |                                                                           |                                                                              |                                                                                                    |                                           | ログイン日時:2022/04/21 10:3<br>ユーザ名:担当 ア(フェー                                                                                                    | -ズ2) ログ                                                                                                    |
|--------------|----------------------------------------|----------------------------------------------------------------------------------------------------|---------------------------------------------------------------------------------------------|---------------------------------------------------------------------------|------------------------------------------------------------------------------|----------------------------------------------------------------------------------------------------|-------------------------------------------|----------------------------------------------------------------------------------------------------|----------------------------------------------------------------------------------------------------|
| 停止計          | 画一覧画面                                  |                                                                                                    |                                                                                             |                                                                           |                                                                              |                                                                                                    |                                           |                                                                                                    |                                                                                                    |
| 'OP > 容      | 量停止計画 > 容量係                            | 亭止計画管理 > 容                                                                                                    | 2量停止計画—覧画面                                                                                  |                                                                           |                                                                              |                                                                                                    |                                           |                                                                                                    |                                                                                                    |
|              |                                        |                                                                                                    |                                                                                             |                                                                           |                                                                              |                                                                                                    |                                           |                                                                                                    |                                                                                                    |
| 業者コー         | - F                                    | 半角英数字<br>7Y04                                                                                                    | で入力してください。                                                                                  |                                                                           |                                                                              |                                                                                                    |                                           |                                                                                                    |                                                                                                    |
| <b>暑給年</b> 月 | E                                      | 半角数字で、<br>* 2024                                                                                                    | 入力してください。                                                                                   |                                                                           |                                                                              |                                                                                                    |                                           |                                                                                                    |                                                                                                    |
| <b>京等識</b> 分 | 间番号                                    | 半角英数字                                                                                                    | で入力してください。                                                                                  |                                                                           |                                                                              |                                                                                                    |                                           |                                                                                                    |                                                                                                    |
| Ł停止≇         | 十画登録状況                                 | 容量停止計(                                                                                                    | ■登録状況を絞り込みたし<br> 認待     変更る<br> 認中     変更る<br> 認待取下げ    変更る                                 | →<br>場合は、チェックしてください。(複数チ<br>直認待 取消確認待<br>直認中 取消確認中<br>直認中 取消確認中<br>直認待取下げ | ェック可)<br>回調整不調電源反映済<br>回調整不調電源取消済                                            |                                                                                                    |                                           |                                                                                                    |                                                                                                    |
|              |                                        |                                                                                                    |                                                                                             |                                                                           |                                                                              |                                                                                                    |                                           | .設<br>CSV                                                                                                    | 定用                                                                                                    |
| ē停止:         | 计画情報一覧                                 |                                                                                                    |                                                                                             |                                                                           |                                                                              |                                                                                                    |                                           |                                                                                                    |                                                                                                    |
| 2件(          | 全2件)                                   |                                                                                                    |                                                                                             |                                                                           | <<最初   <前へ   1                                                               | 次へ〉  最後〉〉                                                                                                 |                                           |                                                                                                    |                                                                                                    |
|              |                                        |                                                                                                    |                                                                                             |                                                                           |                                                                              |                                                                                                    | 玉結っ」に(昌雄尚                                 |                                                                                                    |                                                                                                    |
|              | 容量停止計画ID(                              | ● 実需給年度 ●                                                                                                    | ●電源等識別番号◆                                                                                   | 電源等の名称                                                                    | ◆ 受電地点特定番号                                                                   | ◆ 停止設備(号機単位の名称)                                                                                           | ◆<br>☆<br>位)                              | ♦ 作業開始日時 ♦ 作業終了日時                                                                                                    | ◆ 広域受付者                                                                                                    |
|              | 容量停止計画 ID 4<br>000000008<br>0000000203 | <ul> <li>実需給年度</li> <li>2024</li> <li>2024</li> </ul>                                                                                                    | <ul> <li>電源等識別番号 ◆</li> <li>0000006294</li> <li>0000006294</li> </ul>                       | <b>電源等の名称</b><br>Ph3_電源7Y04_変単2<br>Ph3_電源7Y04_変単2                         | <ul> <li>◆ 受電地点特定番号</li> <li>3300000000000000000000000000000000000</li></ul> | <ul> <li>         ・          ・         ・</li></ul>                                                        | ● 元<br>位)<br>61111<br>61111               | <ul> <li>          作業開始日時         ・         ・         ・</li></ul>                                                                                                    | <ul> <li>▲ 広域受付</li> <li>0 12345678%</li> <li>0 098765432</li> </ul>                                                                                   |
|              | 容量停止計画 ID 《<br>000000008<br>0000000203 | <ul> <li>         ・ 実需給年度         ・         ・         ・</li></ul>                                                                                         | <ul> <li>電源等識別番号 ●</li> <li>0000006294</li> <li>0000006294</li> </ul>                       | <b>電源等の名称</b><br>Ph3_電源7Y04_変単2<br>Ph3_電源7Y04_変単2                         | <ul> <li>◆ 受電地点特定番号</li> <li>3300000000000000000000000000000000000</li></ul> | <ul> <li>● 伊止設備(号機単位の名称)</li> <li>66 Ph3.電源7Y04.変単2</li> <li>36 Ph3.電源7Y04_変単2</li> </ul>                 | ● 第593 年 17 (今後年<br>位)<br>61111<br>61111  | <ul> <li>作業開始日時</li> <li>作業報子日時</li> <li>2024/01/01 09:30</li> <li>2024/10/01 09:30</li> <li>2024/12/30 12:0</li> </ul>                                                                                    | <ul> <li>◆ 広域受付</li> <li>0 123456785</li> <li>0 098765432</li> </ul>                                                                                   |
|              | 容量停止計面 ID 《<br>000000008<br>000000203  | <ul> <li>              ぞ書給年度             ぐ             2024             2024</li></ul>                                                                    | <ul> <li>電源等識別番号 ●</li> <li>0000006294</li> <li>0000006294</li> </ul>                       | <b>電源等の名称</b><br>Ph3_電源7Y04_変単2<br>Ph3_電源7Y04_変単2                         | <ul> <li>◆ 受電地点特定番号</li> <li>3300000000000000000000000000000000000</li></ul> | <ul> <li>停止設備(号機単位の名称)</li> <li>Ph3.電源7Y04.変単2</li> <li>Ph3.電源7Y04_変単2</li> </ul>                         | ● 第693 - 1 F (今後年<br>位)<br>61111<br>61111 | • 作業開始日時         • 作業教了日時           2024/01/01         09:30         2024/09/30         12:0           2024/10/01         09:30         2024/12/30         12:0                                            | <ul> <li>▲ 広域受付</li> <li>0 123456785</li> <li>0 098765432</li> </ul>                                                                                   |
|              | 容量体止計面ID 6<br>000000008<br>000000203   | <ul> <li>              ぞ書給年度             ぐ             ぞ</li></ul>                                                                                        | <ul> <li>電源等識別番号 ●</li> <li>0000006294</li> <li>0000006294</li> </ul>                       | <b>電源等の名称</b><br>Ph3_電源7Y04_変単2<br>Ph3_電源7Y04_変単2                         | ◆ 受電地点特定番号<br>3300000000000000000000000000000000000                          | <ul> <li>停止設備(号機単位の名称)</li> <li>Ph3.電源7Y04_変単2</li> <li>Ph3.電源7Y04_変単2</li> </ul>                         | ● 第693-111 (う世本<br>位)<br>611111<br>611111 | 作業間始日時         作業終了日時           2024/01/01 09:30         2024/09/30 12:0           2024/10/01 09:30         2024/12/30 12:0                                                                                | <ul> <li>広域受付</li> <li>123456789</li> <li>098765432</li> </ul>                                                                                         |
|              | 容量体止計面ID 0<br>000000008<br>0000000203  | <ul> <li>文書給年度 《</li> <li>2024</li> <li>2024</li> <li>2024</li> </ul>                                                                                     | <ul> <li>電源等識別番号 ●</li> <li>0000006294</li> <li>0000006294</li> </ul>                       | <b>電源 704 </b> 変単2<br>Ph3_電源 7Y04_変単2<br>Ph3_電源 7Y04_変単2                  | ◆ 受電地点特定番号<br>3300000000000000000000000000000000000                          | <ul> <li>停止設備(号機単位の名称)</li> <li>Ph3.電源7Y04_変単2</li> <li>Ph3.電源7Y04_変単2</li> </ul>                         | ● 第683-1 F (与世年<br>位)<br>61111<br>61111   | • 作素問知日時         • 作素終了日時           2024/01/01 09:30         2024/09/30 12:0           2024/10/01 09:30         2024/12/30 12:0                                                                            | ▲ 広域受付計<br>0 123456789<br>0 098765432                                                                                                    |
|              | 容量体止計面10 0<br>000000000<br>0000000203  | <ul> <li>               ぞ書給年度             ぐ             2024          </li> <li>             2024         </li> <li>             2024         </li> </ul> | <ul> <li>電源等鍵別番号 ▲</li> <li>0000006294</li> <li>0000006294</li> </ul>                       | <b>電源504</b><br>Ph3_電源7Y04_変単2<br>Ph3_電源7Y04_変単2                          | <ul> <li>◆ 受電地点特定番号</li> <li>3300000000000000000000000000000000000</li></ul> | <ul> <li>停止設備(号機単位の名称)</li> <li>Ph3-電源7Y04_変単2</li> <li>Ph3-電源7Y04_変単2</li> </ul>                         | ● 第693 1 F (今後年<br>低)<br>61111<br>61111   | 作業間始日時             ・              作業終了日時            2024/01/01 09:30         2024/9/30 12:0           2024/10/01 09:30         2024/12/30 12:0                                                             | <ul> <li>広味受付着</li> <li>0</li> <li>123456789</li> <li>0</li> <li>0</li> <li>0</li> <li>0</li> <li>0</li> <li>0</li> <li>0</li> <li>98765432</li> </ul> |
|              | 容量体止計圖ID 0<br>000000008<br>000000203   | <ul> <li>              ぞ書給年度             ぐ             2024             2024</li></ul>                                                                    | <ul> <li>電源等識別番号 ●</li> <li>0000006294</li> <li>0000006294</li> </ul>                       | <b>電源等の名称</b><br>Ph3_電源7Y04_変単2<br>Ph3_電源7Y04_変単2                         | <ul> <li>● 受電地点特定番号</li> <li>3300000000000000000000000000000000000</li></ul> | <ul> <li>停止設備(号機単位の名称)</li> <li>Ph3.電源7Y04_変単2</li> <li>Ph3.電源7Y04_変単2</li> </ul>                         | ● 第693 1 F (与世本<br>位)<br>611111<br>61111  | ●         作業間始日時         ●         作業終了日時           2024/01/01 09:30         2024/09/30 12:0         2024/10/01 2024/12/30 12:0           2024/10/01 09:30         2024/12/30 12:0         2024/12/30 12:0 | <ul> <li>広域受付。</li> <li>① 123456789</li> <li>① 098765432</li> </ul>                                                                                    |
| 244 (        | 容量停止計面ID 6<br>000000008<br>000000203   | <ul> <li>              ぞ書給年度             《             2024          </li> <li>             2024         </li> <li>             2024         </li> </ul>  | 電源等鍵別番号 ◆<br>0000006294<br>0000006294                                                       | <b>電源等の名称</b><br>Ph3_電源7Y04_変単2<br>Ph3_電源7Y04_変単2                         |                                                                              | <ul> <li>停止設備(号機単位の名称)</li> <li>Ph3-電源7Y04_変単2</li> <li>Ph3-電源7Y04_変単2</li> </ul>                         | • # 60- 1 1 1 5 # 4 60<br>61111<br>61111  | <ul> <li>作業間始日時</li> <li>作業終了日時</li> <li>2024/01/01 09:30</li> <li>2024/9/30 12:0</li> <li>2024/10/01 09:30</li> <li>2024/12/30 12:0</li> </ul>                                                            | <ul> <li>広域受付計</li> <li>0 123456789</li> <li>0 098765432</li> </ul>                                                                                    |
| ·<br>/件(     | 容量停止計画1D 6<br>000000008<br>000000203   | <ul> <li>              ぞ書給年度             ぐ             2024             2024</li></ul>                                                                    | <ul> <li>● 電源等識別番号 ●</li> <li>○000006294</li> <li>○000006294</li> <li>○000006294</li> </ul> | <b>電源 FY04_</b> 変単2<br>Ph3_電源 TY04_変単2<br>Ph3_電源 TY04_変単2                 | 受権地点特定番号           3300000000000000000000000000000000000                     | <ul> <li>停止設備(号機単位の名称)</li> <li>Ph3,電源7Y04_変単2</li> <li>Ph3,電源7Y04_変単2</li> <li>アh3,電源7Y04_変単2</li> </ul> | • # 60 - 1 ( 5 # 4                        | <ul> <li>作業間始日時</li> <li>作業校了日時</li> <li>2024/01/01 09:30</li> <li>2024/9/30 12:0</li> <li>2024/10/01 09:30</li> <li>2024/12/30 12:0</li> </ul>                                                            | <ul> <li>広域受付計</li> <li>① 123456789</li> <li>② 098765432</li> </ul>                                                                                    |

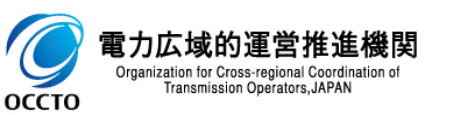

### (2)容量停止計画の取消

② (2)①の検索結果 容量停止計画一覧の容量停止計画登録状況が「調整不調電源反映済」以外の場合、取消の手続きをすることはできません。

| 容      | 量市場システム               |                                   |                          | ログ-<br>ニ   | イン日時:2022/04/22 15:36<br>ユーザ名:担当 ア(フェーズ2) | ログアウト            |
|--------|-----------------------|-----------------------------------|--------------------------|------------|-------------------------------------------|------------------|
| >      | 容量停止計画一覧画面            |                                   |                          |            |                                           |                  |
| X      | ✿ TOP > 容量停止計画 > 容量停止 | _計画管理 > 容量停止計画一覧画面                |                          |            |                                           |                  |
| 1<br>1 |                       |                                   |                          |            |                                           |                  |
|        |                       | □登録確認待取下げ□変更確認待取                  | 下げ                       |            |                                           |                  |
|        |                       |                                   |                          |            | 設                                         | 定用 レナ            |
|        |                       |                                   |                          |            | CS                                        | 検索<br>V出力        |
|        |                       |                                   |                          |            |                                           |                  |
|        | 容量停止計画情報一覧            |                                   |                          |            |                                           |                  |
|        |                       |                                   |                          |            |                                           |                  |
|        | 1 - 2件(全2件)           |                                   | 最初   〈前へ   1   次へ〉  最後>> |            |                                           | _                |
|        | 系統コード(号機単位)           | ◆ 作業開始日時 ◆ 作業終了日時                 | ⇒ 広域受付番号 ◆               | 出力可能容量 🔶   | 容量停止計画登録状<br>✿<br>況                       | 登録日時 ◆           |
|        | 61111                 | 2024/01/01 09:30 2024/09/30 12:00 | 1234567890               | 1,500      | 調整不調電源反映済                                 | 2020/10/19 12:00 |
|        | 61111                 | 2024/10/01 09:30 2024/12/30 12:00 | 0987654321               | 5,000      | 調整不調電源反映済                                 | 2020/10/19 12:00 |
|        |                       |                                   |                          |            |                                           |                  |
|        |                       |                                   | 容量停止計画登録状況が「調整           | <b>隆不調</b> |                                           |                  |
|        |                       |                                   | 電源反映済」以外の場合、取消           | の手         |                                           |                  |
|        |                       |                                   | 続きをすることはできません。           |            |                                           |                  |
|        |                       |                                   |                          |            |                                           |                  |

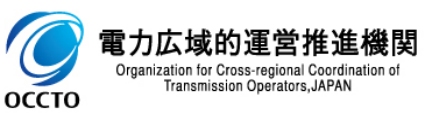

### (2)容量停止計画の取消

③(2)①の検索結果容量停止計画一覧から、対象の容量停止計画の[選択]にチェックを入れてください。

| 容量 | 市場シス・                                         | ታፊ         |            |            |                | ログイン日時:202<br>ユーザ名:担言    | 2/04/25 21:04<br>当 ア(フェーズ2) |  |  |
|----|-----------------------------------------------|------------|------------|------------|----------------|--------------------------|-----------------------------|--|--|
| 7  | 容量停止計画-                                       | -覧画面       |            |            |                |                          |                             |  |  |
| 1  | ntop > 容量停」                                   | 止計画 > 容量停」 | 上計画管理 > 容重 | 量停止計画一覧画面  |                |                          |                             |  |  |
|    |                                               |            |            |            |                |                          |                             |  |  |
|    |                                               |            |            |            |                |                          | 設定用<br>CSV出力                |  |  |
|    |                                               |            |            |            |                |                          |                             |  |  |
|    | 容量停止計画忄                                       | 青報一覧       |            |            |                |                          |                             |  |  |
|    | 1 - 2件(全2件) <<<最初   <前へ   1   次へ>   最後>>      |            |            |            |                |                          |                             |  |  |
|    | <ul> <li>■選</li> <li>容量</li> <li>択</li> </ul> | ē停止計画ID ♦  | 実需給年度 ♦    | 電源等識別番号 ✦  | 電源等の名称         | ◆ 受電地点特定番号 ◆             | 停止設備(号機単位の名称)               |  |  |
| 1  | <b>2</b> 0000                                 | 000008     | 2024       | 0000006294 | Ph3_電源7Y04_変単2 | 330000000000000000000000 | Ph3_電源7Y04_変単2              |  |  |
|    | 0000                                          | 000203     | 2024       | 0000006294 | Ph3_電源7Y04_変単2 | 330000000000000000000000 | Ph3_電源7Y04_変単2              |  |  |
|    |                                               | 対象情報       | にチェックを入    | .ุกจ       |                |                          |                             |  |  |
|    | ×                                             | (複数選       | 択可)        |            |                |                          |                             |  |  |
|    | ×                                             | (複数選       | 択可)        |            |                |                          |                             |  |  |

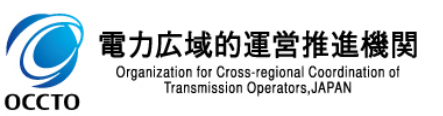

### (2)容量停止計画の取消

#### ④ [取消]をクリックしてください。

|                                 |                    |                                                      |                                                            |                                            |                                                             |                                   |                                      |                                      |                              |                                       | ユーザ名 <u>:担当</u>        |                                    |
|---------------------------------|--------------------|------------------------------------------------------|------------------------------------------------------------|--------------------------------------------|-------------------------------------------------------------|-----------------------------------|--------------------------------------|--------------------------------------|------------------------------|---------------------------------------|------------------------|------------------------------------|
| 量停止計画一覧画                        | 面                  |                                                      |                                                            |                                            |                                                             |                                   |                                      |                                      |                              |                                       |                        |                                    |
| TOP > 容量停止計画                    | > 容量停止計回管理 > 容     | ·显停止計画一覧画面                                           |                                                            |                                            |                                                             |                                   |                                      |                                      |                              |                                       |                        |                                    |
|                                 |                    |                                                      |                                                            |                                            |                                                             |                                   |                                      |                                      |                              |                                       |                        |                                    |
|                                 | 建杂苯酚实              | で入力」 てください                                           |                                                            |                                            |                                                             |                                   |                                      |                                      |                              |                                       |                        |                                    |
| 業者コード                           | 7104               | CASOCCICEM                                           |                                                            |                                            |                                                             |                                   |                                      |                                      |                              |                                       |                        |                                    |
| <b>•</b> •••                    | 子供数学で              | 入力してください。                                            |                                                            |                                            |                                                             |                                   |                                      |                                      |                              |                                       |                        |                                    |
| <b>周和平</b> 度                    | * 2024             |                                                      |                                                            |                                            |                                                             |                                   |                                      |                                      |                              |                                       |                        |                                    |
| 源等識別番号                          | 半角英数字              | で入力してください。                                           |                                                            |                                            |                                                             |                                   |                                      |                                      |                              |                                       |                        |                                    |
| 量停止計面登録状                        |                    | ■登録状況を絞り込みたい場<br>認待 ②変更確認<br>認中 ②変更確認<br>認待取下げ ②変更確認 | 給は、チェックしてください。(彼数チェック可)<br>認待 □取消確認待 - 調整不調電ご<br>認中 □取消確認中 | 源反映済<br>源取消済                               |                                                             |                                   |                                      |                                      |                              |                                       |                        |                                    |
|                                 |                    |                                                      |                                                            |                                            |                                                             |                                   |                                      |                                      |                              |                                       |                        | 設定用<br>CSV出力                       |
| 量停止計画情報一                        | Ϋ́,                |                                                      |                                                            |                                            |                                                             |                                   |                                      |                                      |                              |                                       |                        |                                    |
| 2件(全2件)                         |                    |                                                      |                                                            |                                            | <<最初   <前<                                                  | ヽ   1   次へ〉   最後〉〉                |                                      |                                      |                              |                                       |                        |                                    |
| 選 容量停止                          | :計画ID ● 実需給年間      | € ◎ 電源等識別番号                                          | ● 電源等の名称                                                   | ♀ 受電地点特定番号                                 | ● 停止設備(号機単位の名称)                                             | ● 系統コード(号機単<br>● (☆)              | ● 作業開始日時                             | ♦ 作業終了日時                             | ● 広域受付番号                     | ● 出力可能容量                              | 容量停止計画登録状<br>●<br>況    | ◎ 登録日時                             |
|                                 |                    |                                                      |                                                            |                                            |                                                             | PA 7                              |                                      |                                      | 1234567890                   |                                       |                        |                                    |
| 0000000                         | 08 2024            | 000006294                                            | Ph3_電源7Y04_変単2                                             | 330000000000000000000000                   | Ph3_芭源/104_爱丰2                                              | 61111                             | 2024/01/01 09:30                     | 2024/09/30 12:00                     | 1204001000                   | 1,500                                 | 調整不調電源反映済              | 2020/10/19 12:00                   |
| 00000000                        | 08 2024<br>03 2024 | 0000006294<br>0000006294                             | Ph3_電源7Y04_変単2<br>Ph3_電源7Y04_変単2                           | 330000000000000000000000<br>3300000000000  | Ph3_電源7704_gg单2<br>Ph3_電源7Y04_gg单2                          | 61111<br>61111                    | 2024/01/01 09:30<br>2024/10/01 09:30 | 2024/09/30 12:00<br>2024/12/30 12:00 | 0987654321                   | 1, 500                                | 調整不該電源反映済<br>調整不該電源反映済 | 2020/10/19 12:0                    |
| 00000002                        | 08 2024<br>03 2024 | 0000006294<br>0000006294                             | Ph3_電源7Y04_変単2<br>Ph3_電源7Y04_変単2                           | 33000000000000000000000<br>33000000000000  | Ph3_毛凉/T04_安单2<br>Ph3_毛源/Y04_安单2                            | 61111<br>61111                    | 2024/01/01 09:30<br>2024/10/01 09:30 | 2024/09/30 12:00<br>2024/12/30 12:00 | 0987654321                   | 1,500                                 | 調整不調電源反映済<br>調整不調電源反映済 | 2020/10/19 12:0                    |
| 00000002                        | 08 2024<br>03 2024 | 0000006294<br>0000006294                             | Ph3.電液7Y04.支単2<br>Ph3_電源7Y04_支単2                           | 330000000000000000000000000000000000000    | Ph3.笔源/TV4_变单2<br>Ph3.電源7Y04_变单2                            | 61111<br>61111                    | 2024/01/01 09:30<br>2024/10/01 09:30 | 2024/09/30 12:00<br>2024/12/30 12:00 | 0987654321                   | 1, 500                                | 調整不調電源反映済<br>調整不調電源反映済 | 2020/10/19 12:0                    |
| 00000002                        | 08 2024<br>03 2024 | 000006294                                            | Ph3.電源7704.変単2<br>Ph3.電源7704.変単2                           | 3300000000000000000<br>330000000000000000  | Ph3_電源7704_変単2<br>Ph3_電源7704_変単2                            | 61111<br>61111                    | 2024/01/01 09:30<br>2024/10/01 09:30 | 2024/09/30 12:00<br>2024/12/30 12:00 | 0987654321                   | 1, 500                                | 調整不調電源反映済<br>調整不調電源反映済 | 2020/10/19 12:0<br>2020/10/19 12:0 |
| 00000002                        | 08 2024<br>03 2024 | 0000006294                                           | Ph3.電源7704.支単2<br>Ph3.電源7704.支単2                           | 310000000000000000000000000000000000000    | rh1_电影7/04_变量2<br>Ph3_电源7/04_变量2                            | 61111<br>61111                    | 2024/01/01 09:30<br>2024/10/01 09:30 | 2024/09/30 12:00<br>2024/12/30 12:00 | 0087654321                   | 1, 900                                | 詞整不詞電源反映済<br>調整不該電源反映済 | 2020/10/19 12:0<br>2020/10/19 12:0 |
| 00000002                        | 08 2024<br>03 2024 | 0000006294                                           | Ph3.電源7704.支单2<br>Ph3.電源7704.支单2                           | 31000000000000000000000000000000000000     | rh1_电源/144_变量2<br>Ph3_电源/Y04_变量2                            | 61111<br>61111                    | 2024/01/01 09:30<br>2024/10/01 09:30 | 2024/09/30 12:00<br>2024/12/30 12:00 | 0987654321                   | 1,500                                 | 詞整不該電源反映済<br>調整不該電源反映済 | 2020/10/19 12:0                    |
| 00000002                        | 08 2024<br>03 2024 | 0000006294<br>0000006294                             | Ph3,電源7704,支单2<br>Ph3,電源7704,支单2                           | 31000000000000000000000000000000000000     | rh1_电源/144_变单2<br>Ph3_电源/744_变单2                            | 61111<br>61111                    | 2024/01/01 09:30<br>2024/10/01 09:30 | 2024/08/30 12:00<br>2024/12/30 12:00 | 0987654521                   | 1,500                                 | 調整不詳意激反映済<br>調整不詳電源反映済 | 2020/10/19 12:00                   |
| 0000002                         | 08 2024<br>03 2024 | 000006294                                            | Ph3_電源7704_支单2<br>Ph3_電源7704_支单2                           | 31000000000000000000000000000000000000     | rn3_毫添7704_变差2<br>Ph3_毫添7704_变差2                            | 61111<br>61111                    | 2024/01/01 09:30<br>2024/10/01 09:30 | 2024/09/30 12:00<br>2024/12/30 12:00 | 0987654521<br>「日 <b>立</b> 、出 | 1.500<br>5.000                        | 調整不詳意激反映済<br>調整不詳電源反映済 | 2020/10/19 12:00                   |
| 0000002                         | 08 2024<br>03 2024 | 000006294                                            | Ph3_電源7704_支单2<br>Ph3_電源7704_支单2                           | 31000000000000000000000000000000000000     | rh3_毫添7704_变差2<br>Ph3_毫添7704_变差2                            | 61111<br>61111                    | 2024/10/01 09:30<br>2024/10/01 09:30 | 2024/09/30 12:00<br>2024/12/30 12:00 | 0937654321                   | 1.500<br>5.000                        | 調整不詳意源反映済<br>調整不詳電源反映済 | 2020/10/19 12:00                   |
| 0000002                         | 08 2024<br>03 2024 | 000006294                                            | Pr3.電源7704.支单2<br>Pr3.電源7704_支单2                           | 31000000000000000000000000000000000000     | rh3_電源/Y04_变量2<br>Ph3_電源/Y04_变量2                            | 61111<br>61111                    | 2024/01/01 09:30<br>2024/10/01 09:30 | 2024/09/30 12:00<br>2024/12/30 12:00 | 0937654321<br>[取消            | 1.500<br>5.000                        | 調整不訂電源反映済<br>調整不訂電源反映済 | 2020/10/19 12:00                   |
| 00000002                        | 08 2024<br>03 2024 | 000006294                                            | Pr3.電源7704.支单2<br>Pr3.電源7704_支单2                           | 31000000000000000000000000000000000000     | rh3_電源/Y04_变量2<br>Ph3_電源/Y04_变量2                            | 61111<br>61111                    | 2024/01/01 09 30<br>2024/10/01 09:30 | 2024/09/30 12:00<br>2024/12/30 12:00 | 0937654321<br>[取消            | 1.500<br>5.000                        | 調整不訂電源反映済<br>調整不訂電源反映済 | 2020/10/19 12:00                   |
| 0000000                         | 08 2024<br>03 2024 | 000006294                                            | Ph3.電源7704.支单2<br>Ph3.電源7704_支单2                           | 31000000000000000000000000000000000000     | m3_電源/Y04_变量2<br>Ph3_電源/Y04_变量2                             | 61111<br>61111                    | 2024/01/01 09 30<br>2024/10/01 09:30 | 2024/09/30 12:00<br>2024/12/30 12:00 | 0937654321<br>[取消            | 1.500<br>5.000                        | 調整不訂意選及映済<br>調整不訂電調及映済 | 2020/10/19 12:00                   |
| 0000002                         | 08 2024<br>03 2024 | 000006294                                            | Pri3.電源7704.支单2<br>Pri3.電源7704_支单2                         | 31000000000000000000000000000000000000     | m3_電源/Y04_变量2<br>Ph3_電源/Y04_变量2                             | 61111<br>61111                    | 2024/01/01 09 30<br>2024/10/01 09:30 | 2024/09/30 12:00<br>2024/12/30 12:00 | 0937654321                   | י<br>ג.סס<br><u>לארן איר</u><br>בינוי | 調整不訂電源反映済<br>調整不訂電源反映済 | 2020/10/19 12:0                    |
| 0000000<br>0000002<br>2件 (全2件)  | 08 2024<br>03 2024 | 000006294                                            | Pri3.電源7704.支単2<br>Pri3.電源7704.支単2                         | 3100000000000000000<br>3300000000000000000 | (四) 電前/(四) 東華2 (四) 電前/(四) 東華2 (四) 電前/(四) 東華2 (四) 電前/(四) 東華2 | 61111<br>61111                    | 2024/01/01 09 30<br>2024/10/01 09:30 | 2024/09/30 12:00<br>2024/12/30 12:00 | 0937654321                   | 1.500<br>5.000                        | 調整不訂電源反映済<br>調整不訂電源反映済 | 2020/10/19 12:0                    |
| 00000002<br>0000002<br>2件 (全2件) | 08 2024<br>03 2024 | 000006294                                            | Pri3.電源7704.支単2<br>Pri3.電源7704.支単2                         | 310000000000000000<br>33000000000000000000 | (h).麦爾/104.支那/<br>h).全爾/704.支那/<br>(真初 - (南/                | 61111<br>61111<br>× 11 ( 表心 ) 章述》 | 2024/01/01 09:30                     | 2024/09/30 12:00<br>2024/12/30 12:00 | 0937654321                   | 1.500<br>5.000                        | 調整不訂電調及映済<br>調整不訂電調及映済 | 2020/10/19 12:0                    |

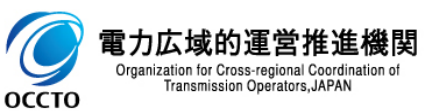

### (2)容量停止計画の取消

#### ④確認ダイアログが表示されます。

取消の手続きをする場合、[OK]をクリックしてください。取消の手続きをキャンセルする場合、[キャンセル]をクリックしてください。

| をする           | システム         |                |                  |                           | ם ליק<br>ב               | ン日時:2021/04/25 21:04<br>ーザ名:担当 ア(フェース2) | ログアウト |  |  |
|---------------|--------------|----------------|------------------|---------------------------|--------------------------|-----------------------------------------|-------|--|--|
| <b>客重停止</b> 。 | 計画一覧画面       |                |                  |                           |                          |                                         |       |  |  |
| n IUP > 3     | 容重得止計包 > 容重得 | 正計画管理 > 容!     | 또(우·또) 한 - N 한 여 |                           |                          |                                         |       |  |  |
|               |              |                |                  |                           |                          |                                         |       |  |  |
|               |              |                |                  |                           |                          | CSV出力                                   | 検索    |  |  |
|               |              |                |                  |                           |                          |                                         |       |  |  |
| 容重停止          | 上計画情報一覧      |                |                  |                           |                          |                                         |       |  |  |
| 1 - 2件        | 世 (今2件)      |                |                  |                           |                          |                                         |       |  |  |
| ■選            |              |                | ~~~~~            |                           |                          |                                         |       |  |  |
| 択             | 容重位正計画10 🏾   | <b>光常給年度</b> ♦ | 電源等識別番号 ♦        | 電源等の名称                    | ◊ 党電地点符定番号 ◊             | 停止設備(号機単位の名                             | 586)  |  |  |
|               | 000000008    | 2024           | 0000006294       | Ph3_電源7Y04_変単2            | 330000000000000000000000 | Ph3_電源7Y04 <u>変</u> 単2                  |       |  |  |
|               | 0000000203   | 2024           | 0000006294       | Ph3_電源7Y04_変単2            | 330000000000000000000000 | Ph3_電源7Y04_変単2                          |       |  |  |
|               |              |                |                  |                           |                          |                                         |       |  |  |
|               |              |                |                  |                           |                          |                                         |       |  |  |
|               |              |                |                  |                           |                          |                                         |       |  |  |
|               |              |                |                  |                           |                          |                                         |       |  |  |
|               |              |                |                  |                           |                          |                                         |       |  |  |
|               |              |                |                  |                           |                          |                                         |       |  |  |
|               |              |                |                  |                           |                          |                                         |       |  |  |
|               |              |                |                  | 突骨市場 システム 👔               |                          |                                         |       |  |  |
|               |              |                |                  |                           |                          |                                         |       |  |  |
|               |              |                |                  | 各国保定計画情報の政治を行いより、よろしいですか。 |                          |                                         |       |  |  |
|               |              |                |                  |                           |                          |                                         |       |  |  |
|               |              |                |                  |                           |                          |                                         |       |  |  |
|               |              |                |                  | OK TYPEN                  |                          |                                         |       |  |  |
|               |              |                |                  |                           |                          |                                         |       |  |  |
|               |              |                |                  |                           |                          |                                         |       |  |  |
|               |              |                |                  | L.                        |                          |                                         |       |  |  |
| 1 - 0/#       | (今2(件)       |                |                  |                           |                          |                                         |       |  |  |
| 1 - 214       | (主2件)        |                |                  | [OK]をクリック                 |                          |                                         |       |  |  |
|               |              |                |                  |                           |                          |                                         |       |  |  |
|               |              |                |                  |                           |                          | 取下げ                                     | 取消    |  |  |

Copyright OCCTO. All Rights Reserved

電力 Organi

оссто

### (2)容量停止計画の取消

⑤取消が完了した場合、その旨のメッセージが容量停止計画一覧画面の上部に出力されます。 容量停止計画一覧の取消対象の容量停止計画登録状況が「取消確認待」に更新されていることを確認してください。

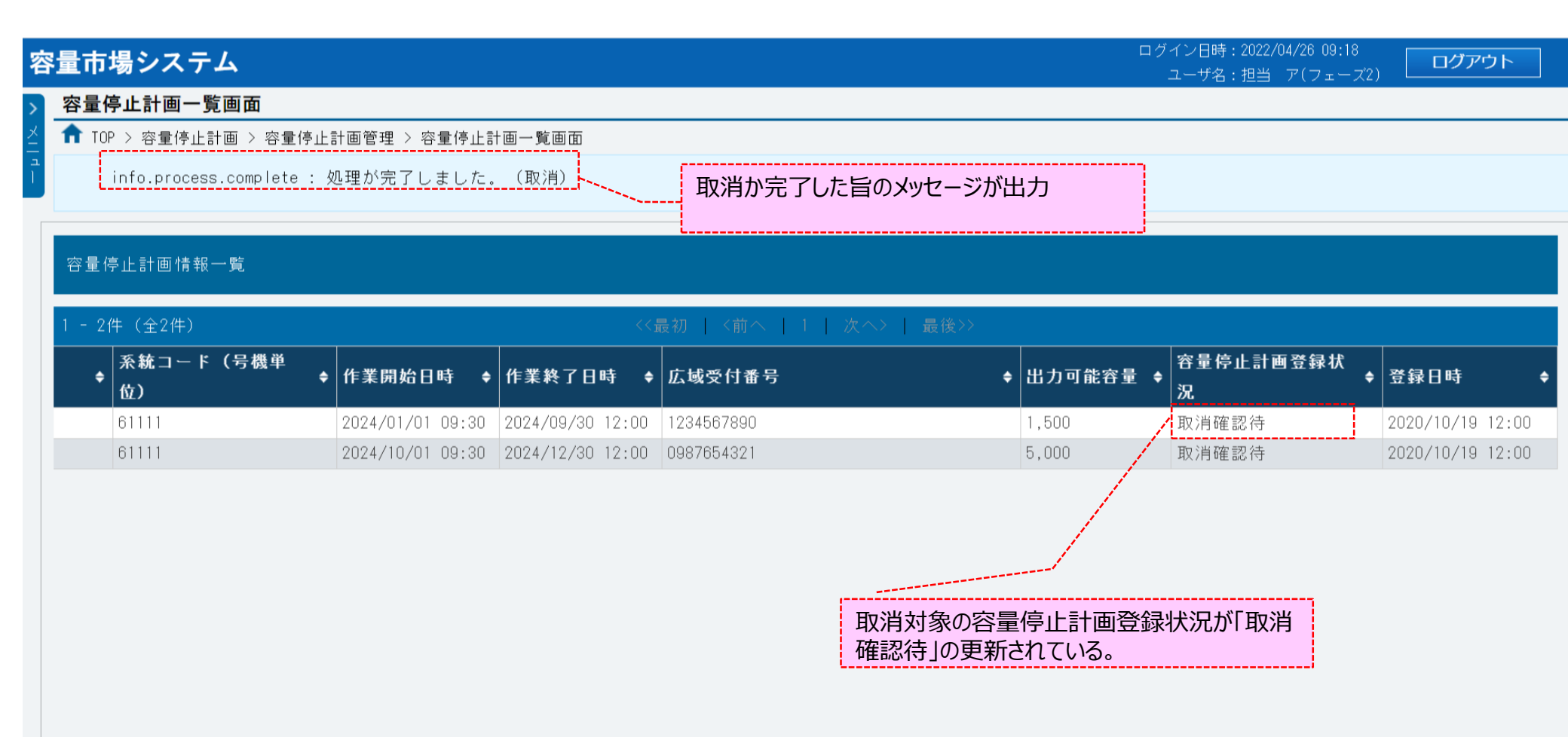

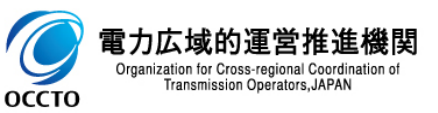

21

### 変更履歴

| 版数  | 改版日       | 改版内容 | 備考 |
|-----|-----------|------|----|
| 第1版 | 2022/5/11 | 新規作成 |    |
|     |           |      |    |
|     |           |      |    |
|     |           |      |    |
|     |           |      |    |
|     |           |      |    |
|     |           |      |    |
|     |           |      |    |
|     |           |      |    |
|     |           |      |    |
|     |           |      |    |
|     |           |      |    |
|     |           |      |    |
|     |           |      |    |
|     |           |      |    |

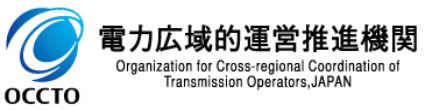